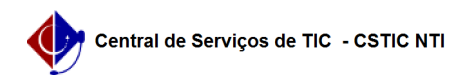

## [como fazer] Como gerenciar orientações do Stricto Sensu?

05/05/2024 14:10:36

## Imprimir artigo da FAQ

| Categoria:                                                                                                    | SIGAA::Stricto Sensu                                                              | Votos:              | 0                        |
|----------------------------------------------------------------------------------------------------|-----------------------------------------------------------------------------------|---------------------|--------------------------|
| Estado:                                                                                                    | público (todos)                                                                   | Resultado:          | 0.00 %                   |
|                                                                                                    |                                                                                   | Última atualização: | Qui 02 Set 08:46:45 2021 |
|                                                                                                    |                                                                                   |                     |                          |
| Palavras-chave                                                                                                    |                                                                                   |                     |                          |
| orientações, stricto-sensu                                                                                                    |                                                                                   |                     |                          |
|                                                                                                    |                                                                                   |                     |                          |
| Artigo (público)                                                                                                    |                                                                                   |                     |                          |
| Dresodimentes                                                                                                    |                                                                                   |                     |                          |
| Procedimentos                                                                                                    |                                                                                   |                     |                          |
| Esta operação permite ao usuário gerenciar orientações do Stricto Sensu.                                                                   |                                                                                   |                     |                          |
| Pré-Requisitos:                                                                                                    |                                                                                   |                     |                          |
| - Docente cadastrado cujo número de orientandos(as) não exceda máximo                                                                      |                                                                                   |                     |                          |
| permitido pelo sistema.                                                                                                    |                                                                                   |                     |                          |
| Perfis de Acesso:<br>- Coordenador ou vice de Programa e Pós-Graduação Stricto Sensu:                                                      |                                                                                   |                     |                          |
| - Secretário(a) de Programa e Pós-Graduação Stricto Sensu;                                                                                 |                                                                                   |                     |                          |
|                                                                                                    |                                                                                   |                     |                          |
| Caminho:<br>- Para Coordenador, vice ou secretário(a): SIGAA -> Módulos -> Portal do                                                       |                                                                                   |                     |                          |
| coordenador Stricto Sensu -> Aluno -> Gerenciar Orientações.<br>Para Gestor Stricto: SIGAA → Módulos → Stricto Sensu → Aluno → Orientações |                                                                                   |                     |                          |
| → Gerenciar Orientações.                                                                                                    |                                                                                   |                     |                          |
| Passo a Passo (como Coordenador, vice ou secretário):                                                                                      |                                                                                   |                     |                          |
| - Portal do Coordenador Stricto Sensu: Ao entrar no SIGAA, selecione o módulo<br>Portal do Coordenador Stricto Sensu                       |                                                                                   |                     |                          |
| - Gerenciar orientações: Selecione o menu Aluno e a função Gerenciar                                                                       |                                                                                   |                     |                          |
| Orientações                                                                                                    |                                                                                   |                     |                          |
| - Buscar discente: Localize o discente utilizando alguma opção dentre os                                                                   |                                                                                   |                     |                          |
| filtros existentes.                                                                                                    |                                                                                   |                     |                          |
| <ul> <li>Cadastrar orientação: Ve<br/>caso negativo clique na op</li> </ul>                                                                | rifique se o discente possui alguma orientação,<br>ção Cadastrar Nova orientação. |                     |                          |
| - Selecionar docente: Selecione o docente, indique se é Orientador ou                                                                      |                                                                                   |                     |                          |
|                                                                                                    |                                                                                   |                     |                          |
|                                                                                                    |                                                                                   |                     |                          |